Dell™ PowerVault™ NX1950 시 스템

## 중요 정보

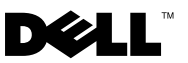

### 주 및 주의사항

- 주: 주는 컴퓨터를 보다 효율적으로 사용하는 데 도움을 주는 중요 정보를 제 공합니다.
- 주의사항: 주의사항은 하드웨어의 손상 또는 데이터 유실 위험을 설명하며, 이러한 문제를 방지할 수 있는 방법을 알려줍니다.

Dell Inc. 의 서면 승인 없이 어떠한 경우에도 무단 복제하는 것을 엄격히 금합니다.

본 설명서에 사용된 상표 : Dell, DELL 로고, OpenManage 및 PowerVault 는 Dell Inc. 의 상표 입니다. Microsoft, Windows 및 Windows Server 는 미국 및 / 또는 기타 국가 / 지역에서 Microsoft Corporation 의 상표 또는 등록 상표입니다.

모델 EMU01

2008년2월 Rev. A06

본 설명서에 수록된 정보는 사전 통보 없이 변경될 수 있습니다. © 2006-2008 Dell Inc. 저작권 본사 소유.

본 설명서에서 특정 회사의 표시나 제품 이름을 지칭하기 위해 기타 상표나 상호를 사용할 수 도 있습니다 . Dell Inc. 는 자사가 소유하고 있는 것 이외에 기타 모든 상표 및 상호에 대한 어 떠한 소유권도 없습니다 .

# 목차

| 중요한 시스템 정보 |  | • | • | • | • | • | • | • | • | • |  | • | • | 5  |
|------------|--|---|---|---|---|---|---|---|---|---|--|---|---|----|
| 설치 및 설정 문제 |  |   | • |   |   | • | • |   | • |   |  |   | • | 9  |
| 배치 문제      |  |   |   |   |   |   | • |   |   |   |  |   |   | 11 |
| 관리 문제      |  |   | • |   |   | • | • |   | • |   |  |   |   | 23 |
| 업그레이드 문제   |  |   |   |   |   |   |   |   |   |   |  |   |   | 40 |

#### 4 | 목차

본 설명서는 Dell<sup>™</sup> PowerVault<sup>™</sup> NX1950 저장 장치 솔루션에 설치된 Microsoft<sup>®</sup> Windows<sup>®</sup> Unified Data Storage Server 2003 운영 체제에 대한 중 요 정보를 제공합니다.

💋 주: 이 설명서에서 통합 솔루션이라는 용어는 PowerVault MD3000 저장 장치 배 열을 사용하여 PowerVault NX1950 저장 장치 시스템을 구성하는 것을 가리킵니 다. 게이트웨이 솔루션이라는 용어는 PowerVault NX1950 저장 장치 시스템 및 DellIEMC 저장 장치 배열의 구성을 가리킵니다. 자세한 내용은 시스템과 함께 제공된 설치 안내서를 참조하십시오.

### 중요한 시스템 정보

표 l-l 은 발생할 수 있는 중요한 시스템 문제 및 문제 해결 방법에 대해 설명 합니다.

| 문제                                | 설명                                                                                                    | 문제 해결 방법 / 솔루션                                                                                                    |
|-----------------------------------|----------------------------------------------------------------------------------------------------|----------------------------------------------------------------------------------------------------|
| 노드 장애<br>극복 후 스<br>냅샷이 유<br>실됩니다. | 이 문제는 클러스<br>터노드에서 <b>볼륨</b><br>등록 정보 및 스<br>냅샷설정을 선택<br>및확인하지 않은<br>경우에 발생합니<br>다.공간 부족 및<br>잘못된 설정으로<br>인해 후속 노드<br>장애 극복이 스냅<br>샷유실을 초래할<br>수 있습니다. | <ul> <li>스냅샷의 올바른 작동을 확보하려면 :</li> <li>1 Windows 탐색기 →볼륨 등록 정보 →iSCSI .vhd 파일이 상주하는 파일 시스템 →새도 복사본 → 설정으로 갑니다.</li> <li>2 대상 볼륨 위치 옵션에 대한 볼륨 항목이 선택한 볼륨 드라이브 문자와 동일한 값으로 설정되었는지 확인합니다.</li> <li>3 최대 크기(기본값은 제한 사용)가 스냅샷을 수용 할 수 있는지 확인합니다 . 수용할 수 없는 경우 공간 요구사항에 따라 값을 변경하거나 설정을 제한 없음으로 변경하고 확인을 선택합니다.</li> <li>4 기본 설정이 스냅샷에 사용될 충분한 공간을 포함하는 경우 볼륨 등록 정보 →새도 복사본 →설정 택을 열고 확인을 선택합니다.</li> </ul> |

#### 표 1-1. 중요한 시스템 정보

표 1-1. 중요한 시스템 정보 (계속)

| <ul> <li>이 문제를 해결하려면:</li> <li>1 내 컴퓨터 →등록 정보 →고급 →환경 변수를 마우스 오른쪽 단추로 클릭합니다.</li> <li>2 시스템 변수 항목에서 TEMP 를 선택하고 편집을 클릭합니다.</li> <li>3 변수 값을 .vhd 파일의 모든 수정된 블록을 수용할 수 있는 충분한 공간이 있는 경로 (볼륨) 로 변경합니다. 사용 가능한 공간이 롤백 작업에 충분하면 기본값을 유지합니다.</li> <li>4 롤백 작업 후 응용프로그램 이벤트 로그로 가서 롤백이 성공적으로 수행되었는지 확인합니다.</li> <li>주 : 병행 롤백 작업을 실행하지 마십시오.</li> </ul> |
|----------------------------------------------------------------------------------------------------|
|                                                                                                    |
|                                                                                                    |

#### 표 1-1. 중요한 시스템 정보 (계속)

| 문제                                                    | 설명                                 | 문제 해결 방법 / 솔루션                                                                                                    |
|-------------------------------------------------------|------------------------------------|----------------------------------------------------------------------------------------------------|
| RAID 장애<br>극복 중에<br>호스트에서<br>디스크타임<br>아웃이 발생<br>합니다 . | RAID 장애 극복<br>중의 호스트 디스<br>크 타임 아웃 | 주: Dell 지원 웹 사이트 support.dell.com 에서<br>iSCSI 장애 극복 유틸리티를 다운로드하고 NX1950<br>에 연결된 호스트에서 이 유틸리티를 실행합니다.<br>이 레지스트리 픽스는 호스트에서 디스크 타임 아<br>웃을 160 초로 변경하여 저장 장치 하위 시스템의<br>RAID 장애 극복 중에 디스크 타임 아웃을 방지합니<br>다. |
|                                                       |                                    | iSCSI 세션을 설정하기 전에 iSCSI 장애 극복 유틸<br>리티를 실행해야 합니다 . Dell 지원 웹 사이트<br>support.dell.com 에서 이 유틸리티를 다운로드할<br>수 있습니다 .                                                                                          |
|                                                       |                                    | iSCSI 처리량에 대해 별도의 네트워크를 사용하는<br>것이 좋습니다. iSCSI 초기자는 클러스터가 장애<br>극복을 수행하는 전용 iSCSI 가상 IP 주소를 가리켜<br>야 합니다.                                                                                                  |

#### 표 1-1. 중요한 시스템 정보 (계속)

| 문제                     | 설명                                               | 문제 해결 방법 / 솔루션                                                                                                    |
|------------------------|--------------------------------------------------|----------------------------------------------------------------------------------------------------|
| 클러스터<br>장애 극복<br>이 발생할 | iSCSI 대상에서<br>리소스 그룹에 오<br>류가 발생하는 경             | iSCSI 처리량에 대해 별도의 네트워크를 사용하<br>는 것이 좋습니다 . iSCSI LUN 에 대한 연결을 다<br>시 설정하려면 다음 단계를 수행합니다 .                          |
| 경우 iSCSI<br>논리 단위      | 우 Microsoft<br>iSCSI 소프트웨                        | 1 Microsoft iSCSI 대상 서비스를 중지한 다음<br>PowerVault NX1950 관리 콘솔을 닫습니다.                                                 |
| 번호<br>(LUN) 에<br>대한 연결 | 어 대상에 대한<br>네트워크 설정이<br>클러스터 노드에                 | 2 cluadmin.exe→그룹→클러스터 그룹으로 갑니다.<br>3 클러스터 그룹을 마우스 오른쪽 단추로 클릭하<br>고 세 리스스를 서택하니다.                                  |
| 이 유실됩<br>니다.           | 서 다시 설정됩니<br>다. 지정된 설정<br>이 유실되며 클러              | 4 <b>새 리소스</b> 창에서 WinTarget 를 서비스로 입<br>력하고 <b>리소스 유형</b> 을 일반 리소스로 선택합니                                          |
|                        | 스터 노드의 네트<br>워크 IP 주소 (공<br>개및 개인 IP 주<br>소포함) 가 | 다.<br>5 종속성 창에서 클러스터 IP 주소 ( 네트워크 관리<br>에만 해당 ), 전용 iSCSI 가상 IP 주소 및 현재 단<br>일 노드 클러스터의 클러스터 이름을 추가합니<br>다         |
|                        | ISCSI 저상 상지<br>요청으로 활성화<br>됩니다 iSCSI 대           | 6 software\Microsoft\iSCSI Target<br>에 있는 레지스트리 키를 추가합니다.                                                          |
|                        | 상이 클러스터 리<br>소스의 일부분이                            | 7 WinTarget 리소스를 선택하고 온라인 상태로 설<br>정합니다.                                                                           |
|                        | 아니면장애극복<br>중에대상에대한<br>연결이 유실됩니                   | 8 방화벽을 비활성화하고<br>%APPDATA%\Microsoft\MMC\nas2 에 있는 캐<br>시 파일을 삭제합니다 .                                              |
|                        | 다.                                               | 9 Microsoft iSCSI 대상 서비스를 시작합니다.                                                                                   |
|                        |                                                  | <b>10</b> PowerVault NX1950 <b>관리 콘솔</b> 을 실행합니다 .                                                                 |
|                        |                                                  | 주:파일 공유 액세스에 사용하는 네트워크와는<br>별도의 전용 네트워크에서 iSCSI 처리량을 구성하<br>는것이 좋습니다.iSCSI 대상 서비스리소스(클<br>러스터그룹)를 포함하는 클러스터 그룹에서 추 |
|                        |                                                  | 가적인 IP 네트워크 리소스들 작성합니다 . 작성한<br>별도의 네트워크 IP 주소를 사용하여 iSCSI 대상에<br>연결하도록 iSCSI 초기자를 구성합니다 .                         |

### 설치 및 설정 문제

표 1-2 는 클러스터를 설정하거나 소프트웨어를 설치할 때 발생할 수 있는 문 제 및 이러한 문제에 대한 해결 방법을 제공합니다.

#### 표 1-2. 설치 및 설정 문제

| 문제                                                                                 | 설명                                                                                                    | 문제 해결 방법 / 솔루션                                                                                                    |
|------------------------------------------------------------------------------------|----------------------------------------------------------------------------------------------------|----------------------------------------------------------------------------------------------------|
| 운영 체제 설치<br>중에 Windows<br>Unified Data<br>Storage Server<br>2003 SP2 매체가<br>요청됩니다. | 시스템에 운영 체제를<br>설치 또는 복원할 때<br>Windows Unified Data<br>Storage Server 2003<br>SP2 매체를 삽입하라<br>는 프롬프트가 표시됩<br>니다.                          | Windows Unified Data Storage Server         2003 SP2 매체를 삽입하라는 프롬프트         가 처음 표시되는 경우 다음 작업을 수         행합니다.         1 확인을 클릭한 다음 찾아보기를 클         릭합니다.         2 C:\Windows\amd64\amd64\ directory         를 찾아보고 convlog.ex_file 을 선택         합니다.         3 열기를 클릭합니다         4 확인을 클릭하여 설치를 계속합니다.         4 확인을 클릭하여 설치를 계속합니다.         MUI 팩을 설치할 때 Windows Unified         Data Storage Server 2003 SP2 매체를         삽입하라는 프롬프트가 두 번째로 표         시됩니다. 다음 단계를 수행합니다.         1 확인을 클릭합니다.         2 찾아보기를 클릭합니다.         3 C:\Windows\amd64\amd64\lang         directory 를 찾아보고 cplexe.ex_file         을 선택합니다.         4 열기를 클릭합니다.         5 확인을 클릭하여 설치를 계속합니다. |
| <b>Dell 저장 장치</b><br><b>초기화 마법사</b> 를<br>업그레이드할 경<br>우 경고 메시지<br>가 표시되지 않<br>습니다.  | <b>Dell 저장 장치 초기화</b><br><b>마법사</b> 의 새 버전을 설<br>치하여 출하 시 설치된<br><b>Dell 저장 장치 초기화</b><br><b>마법사</b> 버전을 덮어쓸<br>때 경고 메시지가 표시<br>되지 않습니다. | 이 기능은 지정된 대로 동작합니다.                                                                                                    |

표 1-2. 설치 및 설정 문제 (계속)

| 문제                                                                                                    | 설명                                                                                                    | 문제 해결 방법 / 솔루션                                                                                                    |
|----------------------------------------------------------------------------------------------------|----------------------------------------------------------------------------------------------------|----------------------------------------------------------------------------------------------------|
| 통합솔루션에서<br><b>Dell 저장 장치</b><br><b>초기화 마법사</b> 는<br>PowerVault<br>MD3000 저장 장<br>치 배열 이름을<br>검증하지 않습니<br>다 . | Dell 저장 장치 초기화<br>마법사에서<br>PowerVault MD3000<br>배열의 이름 구성 필드<br>가 입력된 텍스트를 검<br>증하지 않습니다. 배열<br>필드는 #, @,!, \$ 및 %<br>와 같은 모든 특수 문자<br>를 승인하지만 지원되<br>지 않는 문자는 교체합<br>니다. 텍스트 길이가<br>30 자를 초과하는 경우<br>배열 필드는 오류 메시<br>지를 표시하지 않고<br>PowerVault MD3000 저<br>장 장치 배열의 이전 배<br>열 이름을 사용합니다. | 배열 이름을 작성하려면 다음 지침을<br>따릅니다.<br>• 배열 이름에 공백을 사용하지 않습<br>니다.<br>• 배열 이름에 #, @,!, \$ 또는 %와 같은<br>특수 문자를 사용하지 않습니다.<br>• 배열 이름이 30 자를 초과하지 않도<br>록 합니다.                   |
| 방화벽 스크립트<br>가 자동으로 설치<br>되지 않습니다 .                                                                           | 방화벽 스크립트가<br>Dell Systems Build and<br>Update Utility 매체에<br>서 자동으로 설치되지<br>않습니다.                                                                                                    | 올바른 설치 절차에 대해서는 Dell 지<br>원 웹 사이트 support.dell.com 에서 사<br>용 가능한 Dell PowerVault NX1950<br>Systems Deployment Guide(Dell<br>PowerVault NX1950 시스템 배치 설명<br>서)를 참조하십시오. |
| 인터넷 정보 서<br>버 (IIS) 가 기본<br>적으로 설치됩니<br>다.                                                                   | IIS 구성요소는 출하 시<br>또는 Dell PowerEdge<br>Installation and Server<br>Management 매체를<br>사용하여 Windows<br>Unified Data Storage<br>Server 2003 x64 운영<br>체제를 복원하는 중에<br>기본적으로 설치됩니<br>다.                                                                                                    | 이 문제는 지정된 대로 동작합니다 .<br>IIS 는 PowerVault NX1950 저장 장치<br>솔루션에 대한 필수사항입니다 .                                                                                             |

표 1-2. 설치 및 설정 문제 (계속)

| 문제                                                                                                    | 설명                                                                                                    | 문제 해결 방법 / 솔루션                       |
|----------------------------------------------------------------------------------------------------|----------------------------------------------------------------------------------------------------|--------------------------------------|
| 가상 디스크 서<br>비스 (VDS)/볼<br>륨 섀도 복사본<br>서비스 (VSS) 공<br>급자 설치 프로<br>그램이 시스템을<br>재부팅하도록 프<br>롬프트를 표시하<br>지 않습니다. | PowerVault NX1950 저<br>장 장치 솔루션 및<br>PowerVault MD3000 저<br>장 장치 배열에<br>VDS/VSS 공급자를 설<br>치한 후 설치 프로그램<br>이 시스템을 재부팅하<br>도록 프롬프트를 표시<br>하지 않으며 저장 장치<br>관리 콘솔이 예기치 않<br>게 동작하게 합니다. | VDS/VSS 공급자를 설치한 후 시스템<br>을 재부팅합니다 . |

### 배치 문제

표 1-3 은 PowerVault NX1950 저장 장치 솔루션 배치 중에 발생할 수 있는 문 제 및 문제 해결 방법에 대한 목록을 제공합니다.

#### 표 1-3. 배치 문제 및 솔루션

| 문제                                                                    | 설명                                                                                                    | 문제 해결 방법 / 솔루션                                                                       |
|-----------------------------------------------------------------------|----------------------------------------------------------------------------------------------------|--------------------------------------------------------------------------------------|
| RAID 1 및 RAID 10 이<br>모두 RAID1_0 으로 보<br>고되며 <b>미러됨</b> 으로 표<br>시됩니다. | RAID 5 또는 미러된 LUN 을 작성할<br>옵션이 있습니다.미러된 LUN 을 작<br>성할 경우 기본값은 두 디스크로, 실<br>제로 패리티가 없이 미러링을 사용<br>하여 스트라이핑되며 미러된 LUN<br>이 아닙니다.                               | 이 문제는 지정된 대로<br>동작합니다.                                                               |
| 게이트웨이 솔루션에<br>서 PowerPath 응용프<br>로그램이 오류를 기록<br>합니다 .                 | 게이트웨이 솔루션에서 Windows<br>Unified Data Storage Server 2003<br>Standard Edition 에서 Enterprise<br>Edition 으로 업그레이드하거나 도<br>메인에 가입한 후 PowerPath 오류가<br>표시될 수 있습니다. | <b>복구</b> 옵션을 사용하여<br>PowerPath 를 다시 설치<br>합니다. 도메인 컨트롤<br>러에서 관리자 권한이<br>있는지 확인합니다. |

표 1-3. 배치 문제 및 솔루션 (계속)

| 문제                                                                                                 | 설명                                                                                                    | 문제 해결 방법 / 솔루션                                                                                                    |
|----------------------------------------------------------------------------------------------------|----------------------------------------------------------------------------------------------------|----------------------------------------------------------------------------------------------------|
| PowerVault NX1950 클<br>러스터에서 단일 인스<br>턴스 저장 장치 (SIS)<br>를 활성화할 경우 클러<br>스터 리소스에 오류가<br>발생할 수 있습니다. | PowerVault NX1950 클러스터의 공유<br>물리적 디스크 리소스에서 SIS 를 활<br>성화한 다음 공유 물리적 디스크 중<br>의 하나가 있는 그룹을 이동하려는<br>경우 리소스가 노드 사이에서 이동<br>되지 않으며 최종적으로 실패하게<br>됩니다.다른 물리적 리소스도 실패<br>할 수 있습니다. | 이 문제는 현재<br>Microsoft 에서 연구 중<br>입니다.<br>클러스터 환경에서 이<br>미 SIS 를 구성한 경우<br>다음 작업을 수행하여<br>SIS 를 비활성화하거나<br>볼륨에서 SIS를 취소할<br>수 있습니다.                                                                                                    |
|                                                                                                    |                                                                                                    | <ul> <li>SIS 비활성화(권장)</li> <li>실패한리소스로부<br/>터복구하려면클러<br/>스터노드를차례로<br/>재부팅합니다.이<br/>렇게하면리소스를<br/>강제로노드로이동<br/>합니다.</li> <li>물리적디스크가있<br/>는노드에서 명령<br/>프롬프트를 열고<br/>sisadmin /d<br/>명령을실행합니다.</li> <li>다릅을다른노드로<br/>이동하고 동일한 작<br/>업을 수행합니다.<br/>이렇게하면<br/>Groweler서비스를<br/>중지하고 리소스가<br/>성공적으로 장애 극<br/>복하도록 합니다.</li> </ul> |

| 문제                                                                               | 설명                                                                                                    | 문제 해결 방법 / 솔루션                                                                                                    |
|----------------------------------------------------------------------------------|----------------------------------------------------------------------------------------------------|----------------------------------------------------------------------------------------------------|
|                                                                                  |                                                                                                    | <ul> <li>공유 물리적 디스크<br/>의 SIS 취소</li> <li>a 공유 물리적 디스<br/>크의 데이터를 백<br/>입합니다.</li> <li>b 볼륨을 삭제하고 다<br/>시 작성합니다.</li> <li>c 백업한 데이터를 복<br/>원합니다.</li> </ul> |
| Microsoft<br>Management Console<br>이 작업 중에 중단됩니                                  | Microsoft Management Console 이<br>작업 실행 중에 응답하지 않거나 중<br>단됩니다 .                                                              | 이 문제를 해결하려면<br>다음 작업 중 하나를 수<br>행합니다 .                                                                                                    |
| 다.                                                                               |                                                                                                    | • Microsoft<br>Management<br>Console을 닫고 다시<br>사작합니다 .                                                                                                    |
|                                                                                  |                                                                                                    | <ul> <li>시스템에서 로그오프<br/>했다가 다시 로그온<br/>하고 Microsoft<br/>Management<br/>Console 을 다시 엽<br/>니다.</li> </ul>                                                    |
|                                                                                  |                                                                                                    | <ul> <li>시스템을 재시작합니</li> <li>다.</li> </ul>                                                                                                    |
| Microsoft                                                                        | PowerVault NX1950 Microsoft                                                                                                  | 문제 해결 방법이 없습                                                                                                    |
| Management Console<br>및 PowerVault 모듈러<br>디스크 저장 장치 관리<br>자에표시된슬롯 번호<br>사이의 불일관성 | Management Console 에서 저장 장<br>치 인클로저의 슬롯 번호는 1~15<br>로 지정되며 PowerVault 모듈러 디스<br>크 저장 장치 관리자에서 동일한 슬<br>롯의 번호는 0~14 로 지정됩니다. | 니다.                                                                                                    |

| 문제                                                            | 설명                                                                                                    | 문제 해결 방법 / 솔루션                                                                                                    |
|---------------------------------------------------------------|----------------------------------------------------------------------------------------------------|----------------------------------------------------------------------------------------------------|
| 사용 가능한 디스크에<br>서 쿼럼 디스크가 자동<br>으로 생성됩니다 .                     | PowerVault NX1950 관리 콘솔은 디<br>스크나 볼륨에 데이터가 있는 경우<br>에도 자동으로 사용 가능한 디스크<br>나 볼륨에서 쿼럼 디스크를 선택합<br>니다.그러나 디스크 또는 볼륨의 기<br>존 데이터는 지워지지 않습니다.                              | 이 기능은 지정된 대로<br>동작합니다 . 쿼럼 디스<br>크는 사용자 선택할 수<br>없습니다 . 클러스터를<br>작성하기 전에 저장 장<br>치 배열에서 저장 장치<br>공간을 할당하여 RAID<br>1 볼륨을 사용할 수 있<br>도록 하는 것이 좋습니<br>다. |
| 통합 솔루션에서 암호<br>로 보호된 PowerVault<br>MD3000 배열은 지원<br>되지 않습니다 . | Dell 저장 장치 초기화 마법사는 암<br>호로 보호된 PowerVault MD3000 배<br>열을 구성할 수 없습니다 . 이 때 구<br>성이 실패했음을 알리는 오류 메시<br>지가 표시되지 않습니다 .                                                  | PowerVault MD3000 저<br>장 장치 배열을 암호로<br>보호하지 마십시오.<br>또는<br>SMReg 도구를 통해 암<br>호를 설정합니다.도구<br>는 VDS 공급자의 일부<br>분이며 설치 디렉토리<br>에 있습니다.                   |
| NFS 용 Microsoft 서비<br>스가 도메인 이름을 검<br>증하지 않습니다 .              | NFS 용 Microsoft 서비스 등록 정보<br>창의 Active Directory 도메인 필드는<br>모든 값을 승인하며 이 필드의 값을<br>검증하여 도메인 이름이 존재하는지<br>확인하지 않습니다.이 문제로 인해<br>도메인 내에서 NFS 서비스에 액세스<br>할 때 문제가 발생합니다. | 이 문제를 해결하려면<br>ID 매평 마법사를 사용<br>하여 도메인 이름을 검<br>증합니다.이 마법사는<br>NFS 용 Microsoft 서비<br>스 콘솔에서 실행할 수<br>있습니다.                                            |
| LUN 크기보다 큰 할<br>당량 한도를 설정하는<br>경우 오류 메시지가 표<br>시되지 않습니다.      | LUN 크기보다 큰 할당량 한도를 설<br>정하는 경우 PowerVault NX1950 관<br>리 콘솔에서 경고 메시지를 표시하<br>지 않습니다.                                                                                   | 할당량 한도를 설정하<br>기 전에 LUN 또는 볼륨<br>크기를 확인합니다 .                                                                                                    |

| 문제                                                                                  | 설명                                                                                                    | 문제 해결 방법 / 솔루션                                                                                                    |
|-------------------------------------------------------------------------------------|----------------------------------------------------------------------------------------------------|----------------------------------------------------------------------------------------------------|
| PowerVault MD3000<br>저장 장치 배열의 디스<br>크 그룹에서 새 LUN<br>을 작성할 수 없습니다.                  | 모든 디스크가 디스크 그룹에 할당<br>되는 경우 PowerVault NX1950 관리<br>콘솔을 사용하여 디스크 그룹의 사<br>용 가능한 여유 공간에서 LUN 을 작<br>성할 수 없습니다.                                             | <ul> <li>기존 LUN 크기를 확<br/>장합니다.</li> <li>또는</li> <li>PowerVault 모듈러 디<br/>스크 저장 장치 관리<br/>자를 사용하여 LUN<br/>을 작성하고 수동으<br/>로 LUN 을 시스템에<br/>할당합니다.</li> </ul>                                                                                                    |
| 네트워크 파일 시스템<br>(NFS) 을 사용하여 공<br>유 볼륨을 장착하는 경<br>우 Linux 클라이언트<br>에서 오류가 표시됩니<br>다. | Linux 클라이언트에 공유를 장착하<br>는 경우 다음 오류 메시지가 표시됩<br>니다.<br>mount:<br><nasservername>:/<share<br>Name&gt;: can't read<br/>superblock</share<br></nasservername> | 이 문제를 해결하려면<br>다음 단계를 수행합니<br>다.<br><b>1 관리 도구 →로컬 보</b><br><b>안 정책 →로컬 정책</b><br><b>사용자 권한 할당 →</b><br><b>통과 확인 무시를 클</b><br>릭합니다.<br><b>2 사용자 또는 그룹 추</b><br>가를 클릭하고 익명<br>로그온을 추가한 다<br>음 <b>확인</b> 을 클릭하여<br>적용합니다.<br><b>3</b> Linux 클라이언트 명<br>령 프롬프트에서<br>gpudate/server<br>명령을 실행한 다음<br>서버를 재부팅합니<br>다. |

| 문제                                                                             | 설명                                                                                                    | 문제 해결 방법 / 솔루션                                                                                                    |
|--------------------------------------------------------------------------------|----------------------------------------------------------------------------------------------------|----------------------------------------------------------------------------------------------------|
| 인증되지 않은 사용자<br>가 Dell   EMC 배열을<br>사용하여 저장 장치를<br>구성할 수 있습니다 .                 | 특권 사용자 목록을 Dell EMC 배열<br>에 배치하기 전에 관리자 권한이 있<br>는 모든 사용자는 SAN 용 저장 장치<br>관리자 및 저장 장치 제공 마법사에<br>서 성공적으로 작업을 수행할 수 있<br>습니다.특권 사용자 목록이 배치되<br>는 경우 이 목록의 일부분이 아닌 모<br>든 관리자 사용자는 저장 장치 배열<br>에 액세스할 수 없으며 작성된 LUN<br>을 관리할 수 없습니다. | Dell 저장 장치 초기화<br>마법사를 실행하고 배<br>열에 로그인합니다 . 현<br>재 특권 사용자 목록이<br>배치되어 허가되지 않은<br>사용자가 저장 장치 배<br>열에 액세스하는 것을<br>방지합니다 .                                                                                                    |
| 유휴상태에서 작업을<br>예약하는 기본 시간이<br>10 분이고 재설정할<br>수 없습니다.                            | 유휴 상태에서 작업 예약 값은 다른<br>값으로 설정할 수 없습니다 . 사용자<br>가 입력한 값은 보유되지 않으며 기<br>본값 (10 분) 이 사용됩니다 .                                                                                                    | 이 문제는 알려진 문제<br>입니다 .                                                                                                    |
| 첫번째볼륨에서 단일<br>인스턴스 저장 장치<br>(SIS) 를 활성화하는<br>경우 그 다음 볼륨의<br>SIS 가 비활성화됩니<br>다. | 볼륨 등록 정보 창의 고급 탭을 사용<br>하여 첫 번째 볼륨에서 SIS 를 활성<br>화하는 경우 그 다음 볼륨의 SIS 가<br>비활성화되며 오류 메시지가 표시되<br>지 않습니다.                                                                                                    | 이 문제를 해결하려면<br>명령 프롬프트에서<br>sisadmin /i<br><volume> 명령을 실<br/>행하여 SIS 기능을 전부<br/>활성화합니다.<br/>그래픽 사용자 인터페<br/>이스 (GUI) 를 통해 그<br/>다음 볼륨의 SIS 를 활<br/>성화하는 경우 SIS 서비<br/>스가 중지됩니다.<br/>services.msc 응용프로<br/>그램을 통해 각 볼륨에<br/>대해 수동으로 SIS 서비<br/>스를 다시 시작해야 합<br/>니다.<br/>자세한 내용은<br/>Microsoft 지원 웹 사이<br/>트<br/>support.mircosoft.com<br/>에서 기술 자료 문서<br/>913109 를 참조하십시<br/>오.</volume> |

| 문제                                                                                                    | 설명                                                                                                    | 문제 해결 방법 / 솔루션                                                                                                    |
|----------------------------------------------------------------------------------------------------|----------------------------------------------------------------------------------------------------|----------------------------------------------------------------------------------------------------|
| PowerVault MD3000<br>배열을 사용하여 사설<br>LUN 을 작성하는 경<br>우 제한사항이 있습니<br>다 .                                | LUN 을 작성할 경우 <b>저장 장치 제공<br/>→서버 할당</b> 에서 <b>이 서버만</b> 옵션을<br>선택하지만 LUN 는 클러스트의 모<br>든 노드에 할당됩니다 .                                                          | Dell PowerVault 모듈러<br>디스크 저장 장치 관리<br>자를 사용하여 수동으<br>로만 사설 LUN 을 작성<br>할 수 있습니다. 자세한<br>내용은 Dell 지원 웹 사<br>이트 support.dell.com<br>에서 Dell PowerVault<br>Modular Disk Storage<br>Manager User's Guide<br>(Dell PowerVault 모듈<br>러디스크 저장 장치 관<br>리자 사용 설명서 ) 를<br>참조하십시오. |
| <b>저장 장치 제공</b> 마법사<br>는 8MB 보다 적은 볼<br>륨을 포맷할 수 없습니<br>다.                                            | 저장 장치 제공 마법사를 사용하여<br>LUN 에서 8MB 보다 적은 볼륨을 작<br>성하는 경우 볼륨을 포맷할 수 없습<br>니다.                                                                                   | 이 문제는 알려진 문제<br>입니다.                                                                                                    |
| NFS 서비스를 시작 또<br>는 중지하는 경우 오류<br>메시지가 표시됩니다.                                                          | NFS 용 Microsoft 서비스에서 <b>사용</b><br><b>자 이름 매핑</b> , NFS 용 클라이언트<br>또는 NFS 용 서버 서비스를 시작하<br>거나 중지하는 경우<br>Unspecified user(지정되지<br>않은 사용자) 오류 메시지가 표시<br>됩니다. | 이 기능은 지정된 대로<br>동작합니다 . 이 동작을<br>수행하려면 관리자로<br>로그인해야 합니다 .                                                                                                    |
| PowerVault MD3000<br>저장장치 배열이 <b>저장</b><br>장치 제공 마법사에서<br>파이버 채널로 표시됩<br>니다.                          | <b>저장 장치 제공</b> 마법사에서<br>PowerVault MD3000 저장 장치 배열<br>은 파이버 채널 연결이 아닌 경우에<br>도 파이버 채널로 표시됩니다.                                                               | 이 문제는 알려진 문제<br>입니다.                                                                                                    |
| Dell 저장 장치 초기화<br>마법사를 초기화한 후<br>Dell 초기 구성 작업<br>마법사 또는<br>PowerVault NX1950<br>관리콘솔을 시작할 수<br>없습니다. | 이 문제는 Dell 저장 장치 초기화 마<br>법사에 오류 상태가 발생하고 구성<br>이 완료되기 전에 종료되었기 때문<br>에 발생합니다.특정 경우에는 사용<br>자가 개입할 필요가 없이 오류 메시<br>지가 화면에서 사라집니다.                            | 이 문제는 알려진 문제<br>입니다.이 문제를 해<br>결하려면 Dell 기술 지<br>원에 문의합니다.                                                                                                    |

배치 문제 | 17

표 1-3. 배치 문제 및 솔루션 (계속)

| 문제                                                                                         | 설명                                                                                                    | 문제 해결 방법 / 솔루션                                                                                                    |
|--------------------------------------------------------------------------------------------|----------------------------------------------------------------------------------------------------|----------------------------------------------------------------------------------------------------|
| PowerVault NX1950<br>구성 작업 마법사의<br>Dell OpenManage™<br>도움말 창이<br>언어 설정에 관계없이<br>영어로 표시됩니다. | Dell OpenManage <sup>™</sup> 도움말 창은 선<br>택한 환경의 언어 (예 : 프랑스어, 독<br>일어, 일본어, 한국어, 중국어 간체,<br>스페인어 또는 중국어 번체)가 아닌<br>영어로 표시됩니다.                                                                                                    | 이 문제는 알려진 문제<br>입니다.                                                                                                    |
| <b>Dell 저장 장치 초기화</b><br>마법사가 응답하지 않<br>을 수 있습니다 .                                         | Dell 저장 장치 초기화 마법사가 시<br>스템을 구성하는 중에 바탕 화면이<br>잠기면 Dell 저장 장치 초기화 마법<br>사가 응답하지 않을 수 있습니다 .                                                                                                    | 다음 단계를 수행합니<br>다.<br>1 Windows 작업 관리자<br>를사용하여 Dell 저장<br>장치 초기화 마법사<br>응용프로그램을 종료<br>합니다.<br>2 PowerVault NX1950<br>관리 콘솔에서 Dell<br>저장 장치 초기화 마<br>법사를 다시 시작합<br>니다. 시작 →모든 프<br>로그램 →관리 도구 →<br>Windows Unified<br>Data Storage Server<br>를 클릭합니다. |
| Microsoft 오류 보고가<br>Dell 저장 장치 초기화<br>마법사 응용프로그램<br>오류를 표시합니다.                             | <b>주 : Dell 저장 장치 초기화 마법사</b> 를<br>실행하는 중에 이 마법사를 종료하면<br>이 문제가 발생합니다.<br><b>Dell 저장 장치 초기화 마법사</b> 를 사<br>용하는 중에 Microsoft 오류 보고는<br>다음 응용프로그램 오류 메시지를<br>표시합니다.<br>Some unexpected errors<br>have happened to the<br>software you recently<br>used(최근 사용한 소프트웨어에<br>예기치 않은 오류가 발생했습니다) | 이 문제를 해결하려면<br>Dell 저장 장치 초기화<br>마법사를 중단하지 말<br>고 완전히 실행합니다.                                                                                                    |

| 문제             | 설명                                    | 문제 해결 방법 / 솔루션                            |
|----------------|---------------------------------------|-------------------------------------------|
| Windows 방화벽 활성 | 다음 포트를 열어야 합니다 .                      | 지침 다운로드 및 방화                              |
| ই-             | • UDP 포트 = 80: http                   | 벽 스크립트 위치에 대<br>하 내용은 Dell 지원 웬           |
|                | • UDP 포트 = 111: 포트맵 UDP               | 사이트                                       |
|                | • UDP 포트 = 1048: NFS<br>MountUDP      | support.dell.com 에 있<br>는 Dell PowerVault |
|                | • UDP 포트 = 2049: NFS 서버 UDP           | NX1950 Systems<br>Deployment              |
|                | • UDP 포트 = 1047: NFS 잠금 UDP           | Guide(Dell PowerVault                     |
|                | • UDP 포트 = 1039: NSM UDP              | NX1950 시스템 배치                             |
|                | • UDP 포트 = 162: SNMP                  | <b>설명서</b> ) 들 잠소하십시<br>오                 |
|                | • UDP 포트 = 2162: 배열 초기화 l             | <b>주</b> : 이 문제를 해결하                      |
|                | • UDP 포트 = 2163: 배열 초기화 2             | 는 방법을 계속 수행하                              |
|                | • UDP 포트 = 137: NetBIOS 이름 서<br>비스    | 기 전에 충분한 보안 예<br>방 조치를 취하도록 합             |
|                | • UDP 포트 = 138: NetBIOS 데이터<br>그램 서비스 | 니다.                                       |
|                | • TCP 포트 = 80: IIS                    |                                           |
|                | • TCP 포트 = 135: RPC                   |                                           |
|                | • TCP 포트 = 3260: ISCSI                |                                           |
|                | • TCP 포트 = 111: 포트맵 TCP               |                                           |
|                | • TCP 포트 = 1048: NFS 장착               |                                           |
|                | • TCP 포트 = 2049: NFS 서버 TCP           |                                           |
|                | • TCP 포트 = 1047: NFS 잠금               |                                           |
|                | • TCP 포트 = 1039: NSM                  |                                           |
|                | • TCP 포트 = 25: 저장 장치 프로세서             |                                           |
|                | • TCP 포트 = 443: Java CLI/ 보안          |                                           |
|                | • TCP 포트 = 137: NetBIOS TCP           |                                           |
|                | • TCP 포트 = 139: NetBIOS 세션 서<br>비스    |                                           |
|                | • TCP 포트 = 445: TCP 를 통한 SMB          |                                           |
|                | • TCP 포트 = 3389: 원격 데스크탑              |                                           |

표 1-3. 배치 문제 및 솔루션 (계속)

| 문제                                                                                                    | 설명                                                                                                    | 문제 해결 방법 / 솔루션                                                                                                    |
|----------------------------------------------------------------------------------------------------|----------------------------------------------------------------------------------------------------|----------------------------------------------------------------------------------------------------|
| 작업 창은 작업 목록<br>대신 <b>추가 작업</b> 을 표시<br>합니다 .                                                              | PowerVault NX1950 관리 콘솔의 작<br>업 창은 작업 목록 대신 추가 작업과<br>같은 메뉴 이름을 표시합니다 . 추가<br>작업을 클릭하면 메뉴가 표시됩니다.<br>다음 콘솔에서 이 문제가 발견됩니다.         다음 콘솔에서 이 문제가 발견됩니다.         • NFS 용 Microsoft 서비스         • iSCSI 소프트웨어 대상         • 색인 서비스         • 로컬 사용자 및 그룹         • 이벤트 뷰어         • 성능 로그 및 경고 | 이 기능은 지정된 대로<br>동작합니다 .                                                                                                    |
| Windows Unified Data<br>Storage Server 2003<br>Standard Edition 에서<br>자동 장애 복구가 기본<br>적으로 활성화되지 않<br>습니다. | PowerVault NX1950 솔루션 소프트웨<br>어는 LUN_Rebalance 레지스트리 키<br>를 설정하여 재분산을 활성화하지<br>않습니다. 이렇게 하면 자동 장애 복<br>구를 방지합니다.<br>● 주의사항: 레지스트리 키에<br>대한 모든 비의도적인 변경사<br>항은 문제를 초래합니다.                                                                                                    | 수동으로 장애 복구를<br>활성화하려면 Dell 지<br>원 웹 사이트<br>support.dell.com 에서<br>사용 가능한 Dell<br>PowerVault MD3000<br>User's Guide(Dell<br>PowerVault MD3000 사<br>용 설명서)를 참조하<br>십시오. |
| 게이트웨이 솔루션에<br>서 시스템 구성<br>(symcfg) 에 사용자를<br>추가하지 않는 경우<br>LUN 작성을 허용합니<br>다.                             | 이 문제는 다음과 같은 경우에 발생<br>합니다.<br>• 각 저장 장치 프로세서의 특권 사<br>용자 목록에 허가된 사용자를 추가<br>하지 않은 경우<br>• 각 저장 장치 프로세서의 특권 사<br>용자 목록에 유효하지 않은 사용자<br>를 추가하는 경우<br>• 수동으로 agent.config 파일에 허가<br>된 사용자를 추가하는 경우                                                                                           | 이 기능은 지정된 대로<br>동작합니다 .                                                                                                    |

| 문제                                                                              | 설명                                                                                                    | 문제 해결 방법 / 솔루션                                                                                                    |
|---------------------------------------------------------------------------------|----------------------------------------------------------------------------------------------------|----------------------------------------------------------------------------------------------------|
| 게이트웨이 솔루션에<br>서 저장 장치 그룹이<br>꽉 차는 경우 LUN <b>작</b><br>성 마법사가 오류를 표<br>시하지 않습니다 . | 저장 장치 그룹에는 저장 장치 그룹<br>에 할당할 수 있는 최대 256 개의<br>LUN 이 있습니다 . SAN 용 저장 장<br>치 관리자 콘솔을 통해 작성된 모든<br>추가적인 LUN 은 저장 장치 그룹에<br>할당되지 않습니다 . 이벤트 로그에<br>경고 또는 오류 메시지가 기록되지<br>않습니다.                                     | 이 문제는 알려진 문제<br>입니다.                                                                                                    |
| I/O 중에 볼륨을 확장<br>할 수 없습니다 .                                                     | 확장 중의 볼륨이 LUN 확장을 필요<br>로 하는 경우 I/O 실행 중에 볼륨을<br>확장할 수 없습니다 .                                                                                                    | I/O 실행 중에 볼륨을<br>확장하려면 :<br>• SAN 용 저장 장치 관<br>리자 콘솔을 통해                                                                                                  |
|                                                                                 |                                                                                                    | LUN 을 확장합니다.<br>또는                                                                                                    |
|                                                                                 |                                                                                                    | • Diskpart 를 사용하여<br>LUN 을 확장합니다.<br>Diskpart 에 대한 자세<br>한 내용은 Microsoft 지<br>원 웹 사이트<br>support.microsoft.com<br>을 참조하십시오.                               |
| 네트워크 인터페이스<br>카드 (NIC) 티밍<br>(Teaming) 은 iSCSI 에<br>서 지원되지 않습니다.                | Microsoft 의 사양에 따라 NIC 티밍<br>은 iSCSI 가 아닌 파일 프로토콜에만<br>지원됩니다 .                                                                                                    | NIC 티밍에 대한 자세<br>한 내용은 Microsoft<br>Windows Server <sup>®</sup> 2003<br>기술 센터 웹 사이트<br>www.microsoft.com/win<br>dowsserver2003/technol<br>ogies 를 참조하십시오. |
| 게이트웨이 솔루션에<br>서 사용자 이름에 공백<br>이 포함되면 VDS 공급<br>자를 초기화할 수 없습<br>니다.              | <b>Dell 저장 장치 초기화 마법사</b> 를 사<br>용하여 Dell   EMC 배열 구성 중에 배<br>열 관리자 사용자 이름 및 암호를 입<br>력해야 합니다. 관리자 사용자 이름<br>에 공백이 포함되면 Dell 저장 장치<br>초기화 마법사는 성공적으로 완료되<br>지만 <b>공유 및 저장 장치 관리</b> 마법사<br>는 VDS 초기화 오류를 표시합니다. | 관리자 사용자 이름에<br>공백이 포함되지 않도<br>록 확인합니다 .                                                                                                    |

| 문제                                                   | 설명                                                                                          | 문제 해결 방법 / 솔루션                                                                                                    |
|------------------------------------------------------|---------------------------------------------------------------------------------------------|----------------------------------------------------------------------------------------------------|
| 게이트웨이 솔루션에<br>서 LUN 은 서버 또는<br>클러스터에 할당할 수<br>없습니다 . | SAN 용 저장 장치 관리자를 통해<br>LUN 을 작성하는 경우 LUN <b>을 서버</b><br>또는 클러스터에 할당 단계에서 실<br>패합니다.         | Navisphere 를 사용하여<br>로그인하고 선택한 저<br>장장치 배열을 마우스<br>오른쪽 단추를 클릭하<br>여 <b>등록 정보</b> 를 선택합<br>니다. <b>등록 정보</b> 창에서<br>저장 장치 액세스 탭을<br>선택하고 액세스 제어<br>활성화 확인란을 선택<br>합니다.                                      |
| 게이트웨이 솔루션에<br>서 쿼럼 디스크는 클러<br>스터에 할당할 수 없습<br>니다.    | SAN 용 저장 장치 관리자를 통해<br>LUN 을 작성하는 경우 <b>LUN 을 서버</b><br><b>또는 클러스터에 할당</b> 단계에서 실<br>패합니다 . | Navisphere 를 사용하여<br>로그인하고 선택한 저<br>장 장치 배열을 마우스<br>오른쪽 단추를 클릭하<br>여 <b>등록 정보</b> 를 선택합<br>니다. <b>등록 정보</b> 창에서<br>저장 장치 액세스 탭을<br>선택하고 액세스 제어<br>활성화 확인란을 선택<br>합니다. Dell 저장 장치<br>초기화 마법사를 다시<br>실행합니다. |

## 관리 문제

표 1-4 는 PowerVault NX1950 저장 장치 솔루션에서 관리 작업을 수행할 때 발생할 수 있는 문제 및 가능한 문제 해결 방법 / 솔루션에 대한 정보를 제공 합니다.

#### 표 1-4. 관리 문제

| 문제                                                   | 설명                                                                                                    | 문제 해결 방법 / 솔루션                                                                                                    |
|------------------------------------------------------|----------------------------------------------------------------------------------------------------|----------------------------------------------------------------------------------------------------|
| Microsoft<br>Management<br>Console 이<br>중지됩니다.       | Async 기능을 통해<br>여러 SAN <b>용 저장</b><br>장치 관리자 제공 작<br>업이 동시에 실행될<br>경우 Microsoft<br>Management<br>Console 이 중지될<br>수 있습니다. | 동시에 4 개 이상의 제공 작업을 수행하지 마<br>십시오 .                                                                                              |
| LUN 에 액세<br>스할 수 없습<br>니다 .                          | SAN 용 저장 장치<br>관리자를 사용하여<br>LUN 을 성공적으로<br>작성한 후 디스크 관<br>리 마법사에서 LUN<br>에 액세스할 수 없습<br>니다.                               | SAN 용 저장 장치 관리자를 사용하여 LUN<br>을 성공적으로 작성한 후 LUN 을 초기화하는<br>데 몇 분이 걸릴 수 있습니다 . LUN 에 액세스<br>하기 전에 LUN 초기화가 100% 수행되었는지<br>확인합니다 . |
| 잘못된 LUN<br>용량이 표시<br>됩니다 .                           | SAN 용 저장 장치<br>관리자를 사용하여<br>여러 Async LUN 을<br>작성하는 중에 사용<br>가능한 용량이 정확<br>하게 보고되지 않습<br>니다.                               | LUN 초기화가 완전히 수행될 때까지 VDS 공<br>급자는 제공 작업을 수행하기 전의 사용 가능<br>한/보급된 용량을 보고합니다 .                                                     |
| 게이트웨이<br>솔루션에서<br>LUN 용량을<br>증가하지 못<br>할 수 있습니<br>다. | 이전 보급된 최대<br>LUN 크기로 확장한<br>후 최대 LUN 크기가<br>증가됩니다. 일부<br>경우에 새로 보급된<br>용량으로 확장하지<br>못할 수 있습니다.                            | 이는 Dell EMC 저장 장치 배열을 사용할 때<br>의 제한입니다 .                                                                                        |

| 문제                                      | 설명                                                                                      | 문제 해결 방법 / 솔루션                                                                                                    |
|-----------------------------------------|-----------------------------------------------------------------------------------------|----------------------------------------------------------------------------------------------------|
| LUN 을 확장<br>할 수 없습니<br>다 .              | 동일한 디스크 그룹<br>에 부동한 디스크 종<br>류 (FC, SAS,<br>SATAx) 가 포함될<br>경우 LUN을 확장할<br>수 없습니다.      | 부동한 종류의 디스크를 조합하는 것은 지원<br>되지 않습니다 .                                                                                                    |
| NT 를 백업<br>할 수 없습니<br>다.                | EMC VSS 하드웨어<br>공급자가 설치된<br>AX4-5 를 사용할 경<br>우 NT 를 백업하지<br>못할 수 있습니다.                  | VSS 하드웨어 공급자가 설치될 경우 EMC<br>AX4-5 배열을 사용하는 NT 백업은 지원되지<br>않습니다 . 이 문제를 해결하려면 VSS 하드웨<br>어 공급자를 제거합니다 .                                                                      |
| Symantec 백<br>업 실행이 예<br>외로 통과됩<br>니다 . | EMC VSS 하드웨어<br>공급자가 설치될 경<br>우 AX4-5 저장 장치<br>배열에서 Symantec<br>백업을 실행하지 못<br>할 수 있습니다. | VSS 하드웨어 공급자가 설치될 경우 EMC<br>AX4-5 배열을 사용하는 Symantec 백업은 지<br>원되지 않습니다 . 이 문제를 해결하려면 VSS<br>하드웨어 공급자를 제거합니다 .                                                                |
| 통합 솔루션<br>에서 LUN을<br>확장할 수 없<br>습니다 .   | LUN 을 확장할 수<br>없습니다 .                                                                   | 이 문제를 해결하려면 확장 중의 LUN 이 초기<br>화되었는지 확인합니다 . LUN 이 초기화되었<br>는지 확인하려면 <b>시작 →모든 프로그램 →</b><br><b>Dell 모듈러 디스크 저장 장치 관리자</b> 로 갑니<br>다 . LUN 이 초기화 중이면 초기화가 완료될<br>때까지 기다립니다 . |

표 1-4. 관리 문제 (계속)

| 문제                                             | 설명                                        | 문제 해결 방법 / 솔루션                                                                                                    |
|------------------------------------------------|-------------------------------------------|----------------------------------------------------------------------------------------------------|
| LUN 크기를<br>2TB 보다 큰<br>값으로 확장<br>할 수 없습니<br>다. | 기존 LUN 크기를<br>2TB 보다 큰 값으로<br>확장할 수 없습니다. | 이 문제를 해결하려면 :<br>1 GUID 파티션 테이블 (GPT) 디스크로 변환<br>하려는 기본 마스터 부트 레코드 (MBR) 디<br>스크의 모든 데이터를 백업하거나 이동합니<br>다. 디스크에 파티션 또는 볼륨이 없을 경우<br>3 단계로 갑니다. 데이터를 백업하려면 :<br>a 공유및 저장 장치 제공 마법사를 사용하                                                                                                    |
|                                                |                                           | 여 몰륨 공유들 중지합니다.<br>b Clu-admin(오프라인 및 삭제)를 실행합니<br>다.<br>c 클러스터 그룹에서 볼륨을 할당 취소하고<br>SMFS 를 사용하여 로컬 서버에 할당합니<br>다                                                                                                    |
|                                                |                                           | <ul> <li>2디스크 관리 창을 사용하여 디스크를 다시<br/>검색하여 확장 상태를 업데이트합니다.</li> <li>3 명령 프롬프트에 diskpart 를 입력합니다.</li> <li>4 디스크에 파티션 또는 볼륨이 없을 경우 c 단<br/>계로 갑니다.</li> </ul>                                                                                                    |
|                                                |                                           | <ul> <li>5 DISKPART 프롬프트에</li> <li>a list volume 을 입력하고 삭제할 볼륨<br/>수를 기록합니다.</li> <li>b select volume 을 입력합니다.</li> <li>c delete volume 을 입력합니다.</li> </ul>                                                                                                    |
|                                                |                                           | <ul> <li>d list disk 를 입력하고 GPT 디스크로 변환하려는 디스크 수를 기록합니다.</li> <li>e select diskn 을 입력합니다.</li> <li>f convert gpt 를 입력합니다.</li> <li>6 GPT 디스크 형식으로 변환한 후 이 볼륨에 드라이브 문자를 제공합니다. Diskpart 를 사용하여 새 볼륨을 선택하고 확장합니다.</li> <li>디스크 관리 창을 사용하여 새 볼륨의 크기가 정확한지 확인합니다. 클러스터 그룹에 이 볼륨을 리소스로 추가합니다. 공유 및 저장 장치 관리 인터페이스를 새로 고침합니다.</li> </ul> |

| 문제       | 설명                         | 문제 해결 방법 / 솔루션                                           |
|----------|----------------------------|----------------------------------------------------------|
| LUN 이 장애 | SAN 용 저장 장치                | 클러스터 그룹에 LUN/볼륨을 포함하려면 다                                 |
| 극목하지 않   | 관리자의 할당기등                  | 음 단계를 수행합니다.                                             |
| 습니다.     | 은 LUN/ 졸슘을 오<br>ㅅㅌ세마 ㅍ 세커머 | 1 LUN 을 클러스터에 할당합니다 .                                    |
|          | 그드에만 표시아머<br>크리人더 그르 띠느    | 2 Dell PowerVault 모듈러 디스크 저장 장치 관                        |
|          | 르니드니 그 ii 도는<br>HA 이스터스에 한 | 리자에서 LUN 이 호스트 그룹에 할당되었                                  |
|          | 당하지 않습니다.                  | 는지 확인합니다.                                                |
|          |                            | 3디스크 관리에서 디스크가 기본 디스크인지                                  |
|          |                            | 확인하고 느라이므 군사를 알당합니다.<br>- 시키 - 키리드크 - 키리그리 - ㅋ르          |
|          |                            | 4시삭 →관리노구 →글러스터 관리자 →그룹                                  |
|          |                            | 글 글덕아어 글디스티 판디글 실행압니다.<br><b>크리ㅅ티 ㄱ루</b> 으 마으ㅅ ㅇ르쪼 다ㅊㄹ 크 |
|          |                            | 리하고 새 리소스를 성택합니다                                         |
|          |                            | 5 다음과 같은 필수 정보를 입력합니다.                                   |
|          |                            | _ 이름                                                     |
|          |                            | - 설명                                                     |
|          |                            | - 리소스 유형 : <b>물리적 디스크</b> 선택                             |
|          |                            | - 그룹 : <b>클러스터 그룹</b> 선택                                 |
|          |                            | <b>6 다음</b> 을 클릭합니다 .                                    |
|          |                            | 7 모든 클러스터 노드가 <b>가능한 소유자</b> 창에                          |
|          |                            | 있는지 확인하고 <b>다음</b> 을 클릭합니다 .                             |
|          |                            | 8 다음 종속성을 선택합니다.                                         |
|          |                            | – 클러스터 IP 주소                                             |
|          |                            | – 클러스터 이름                                                |
|          |                            | – 선택할 물리적 디스크                                            |
|          |                            | <b>9 추가</b> 를 클릭한 후 <b>다음</b> 을 클릭합니다.                   |
|          |                            | 10 마법사를 완료한 다음 <b>마침</b> 을 클릭합니다.                        |
|          |                            | <b>11 리소스</b> 를 마우스 오른쪽 단추로 클릭하고                         |
|          |                            | 온라인을 선택합니다. 현재 이 디스크가 클                                  |
|          |                            | 러스터의 일부분입니다.                                             |
|          |                            | 12 공유 및 저장 장치 관리 창에서 볼륨 탭을 새                             |
|          |                            | 도 고심압니나.                                                 |

표 1-4. 관리 문제 (계속)

| 문제                                                                                                    | 설명                                                                                                    | 문제 해결 방법 / 솔루션                                                                      |
|----------------------------------------------------------------------------------------------------|----------------------------------------------------------------------------------------------------|-------------------------------------------------------------------------------------|
| <b>공유 제공</b> 마<br>법사가 현재<br>파일 설정이<br>지워질 수 있<br>다는 경고를<br>표시하지 않<br>고 기존 공유<br>폴더에서 공<br>유를 작성할<br>수 있습니다. | 공유 및 저장 장치<br>관리 마법사를 사용<br>하여 이러한 작업을<br>수행하면 기존 공유<br>폴더의 <b>파일 차단</b> 설<br>정이 지워질 수 있다<br>는 경고를 표시하지<br>않고 기존 공유 폴더<br>에서 새 공유 폴더를<br>작성할 수 있습니다.<br>공유 및 저장 장치<br>관리 마법사의 공유<br>탭에 있는 모든 공유<br>에 대한 <b>파일 차단</b><br>설정이 선택됩니다.<br>그러나 마지막 <b>파일</b><br>차단 설정만 공유에<br>적용됩니다               | 이 문제는 알려진 문제입니다.                                                                    |
| PowerVault<br>MD3000 저<br>장 장치 배열<br>에서 장애 극<br>복 시간이 길<br>어집니다 .                                           | PowerVault NX1950<br>저장 장치 솔루션은<br>단일 또는 이중 직렬<br>연결된 SCSI(SAS)<br>호스트 버스 어댑터<br>(HBA) 컨트롤러를<br>통해 중복 경로를 지<br>원합니다. 단일 컨<br>트롤러를 통해 중복<br>경로를 지원하도록<br>PowerVault NX1950<br>저장 장치 솔루션을<br>구성하는 경우 대량<br>의 입 / 출력 중에 장<br>애 극복 시간이 길어<br>집니다. 그러나 장<br>애 극복의 지연으로<br>인해 데이터가 유실<br>되지는 않습니다. | 자세한 내용은 Microsoft 지원 웹 사이트<br>support.mircosoft.com 에서 기술 자료 문서<br>940467 을 참조하십시오. |

표 1-4. 관리 문제 (계속)

| 문제                                                                                                | 설명                                                                                                    | 문제 해결 방법 / 솔루션                                                                                                    |
|---------------------------------------------------------------------------------------------------|----------------------------------------------------------------------------------------------------|----------------------------------------------------------------------------------------------------|
| <b>파일 서버 리</b><br>소 관리자<br>를 제거하고<br>재설치하면<br>PowerVault<br>NX1950 관<br>리 콘솔에 두<br>콘솔이 표시<br>됩니다. | <b>과일 서버 리소스 관</b><br>리자를 제거하고 재<br>설치하면 한 콘솔은<br>공유 및 저장 장치<br>관리 마법사 아래에<br>표시되고 다른 콘솔<br>은 PowerVault<br>NX1950 관리 콘솔<br>아래에 표시됩니다. | PowerVault NX1950 관리 콘솔 아래에 표시된<br>스냅인을 무시할 수 있습니다 .                                                                                                    |
| 클러스터에<br>서 장애 극복<br>한 볼륨에 대<br>한 RAID 유<br>형이 <b>단순</b> 으<br>로 표시됩니<br>다.                         | 공유 및 저장 장치<br>관리 마법사에서 장<br>애 극복하는 모든 볼<br>륨이 <b>단순</b> 으로 표시<br>됩니다.                                                                  | <ul> <li>RAID 유형을 새로 고침하려면 :</li> <li>1 볼륨이 단순으로 표시되는 두 번째 노드에 서 디스크 관리로 갑니다.</li> <li>2 공유 및 저장 장치 관리 →볼륨으로 가서 새로 고침을 클릭합니다.</li> </ul>                              |
| 볼륨의 LUN<br>유형이 클러<br>스터에서 <b>알</b><br><b>수 없음</b> 으로<br>표시됩니다.                                    | 클러스터의 소극적<br>노드에서 작성한 볼<br>륨의 LUN 유형이 활<br>성 노드의 <b>공유 및</b><br>저장 장치 관리 마법<br>사에서 알 수 없음으<br>로 표시됩니다.                                 | <b>디스크 관리</b> 창으로 가서 새로 고침을 수행합<br>니다 . <b>공유 및 저장 장치 관리</b> 마법사로 돌아<br>가서 새로 고침을 수행합니다 . 이제 모든<br>LUN 이 올바르게 표시됩니다 .                                                 |
| Microsoft 클<br>러스터 서비<br>스에서 섀도<br>복사본을 복<br>구할 수 없습<br>니다.                                       | 클러스터 그룹의 일<br>부분인 볼륨의 섀도<br>복사본을 복구할 경<br>우 오류 메시지가 표<br>시됩니다.                                                                         | 클러스터 리소스에서 볼륨을 제거하고 섀도<br>복사본을 복구합니다. 성공적으로 복구한 후<br>볼륨을 클러스터 그룹에 다시 추가합니다. 자<br>세한 내용은 Microsoft 지원 웹 사이트<br>support.microsoft.com 에서 기술 자료 문서<br>KB945361 을 참조하십시오. |

28 관리 문제

표 1-4. 관리 문제 (계속)

| 문제                                                                                                    | 설명                                                                                                    | 문제 해결 방법 / 솔루션                                                                                                    |
|----------------------------------------------------------------------------------------------------|----------------------------------------------------------------------------------------------------|----------------------------------------------------------------------------------------------------|
| <b>파일 서버 리</b><br>소스 관리자<br>를 제거한 후<br>공유 제공 마<br>법사를 실행<br>하면<br>storagemgmt<br>.dll 콘솔 오<br>류가 발생합<br>니다 . | 프로그램 추가 또는<br>제거를 사용하여 파<br>일 서비 리소스 관리<br>자를 제거한 후 공유<br>및 저장 장치 관리<br>마법사에서 공유 제<br>공 마법사를 실행하<br>면<br>Unhandled<br>exception in<br>managed code<br>snap-in (관리형<br>코드 스냅인의 처<br>리되지 않은 예외)<br>이라는 오류 메시<br>지가 표시됩니다.<br>PowerVault NX1950<br>관리 콘솔에서 공유<br>및 저장 장치 관리<br>마법사를 제거합니<br>다 | 파일서버리소스 관리자를 재설치하려면다<br>음 단계를 수행합니다.<br>1제어판→프로그램 추가 또는 제거 →<br>Windows 구성요소 추가 또는 제거 →관리<br>및 모니터링 도구로 갑니다.<br>2 파일 서버리소스 관리자를 선택합니다.<br>주 : 파일 서버리소스 관리자를 재설치한 후<br>PowerVault NX1950 관리 콘솔에 두 개의 비슷<br>한 콘솔이 표시됩니다. |
| SAN 용 저장<br>장치 관리자<br>콘솔은 볼륨<br>에 할당된 사<br>용 가능한 드<br>라이브 문자<br>를 제거하지<br>않습니다.                              | 두 LUN 작성 작업<br>을 빨리 연달아 수행<br>하는 경우 SAN 용<br>저장 장치 관리자 콘<br>솔은 사용 가능한 드<br>라이브 문자를 제거<br>하지 않습니다. 이<br>문제는 볼륨 작성 오<br>류에 관련된 오류 메<br>시지를 통해 표시됩<br>니다.                                                                                                    | 이 문제를 해결하려면 <b>디스크 관리</b> 콘솔을 사<br>용하여 수동으로 볼륨을 작성하거나 SAN <b>용</b><br>저장 장치 관리자 콘솔에서 사용된 드라이브<br>문자가 제거될 때까지 몇 초 정도 기다립니다.                                                                                             |

| 문제     | 설명                 | 문제 해결 방법 / 솔루션                   |
|--------|--------------------|----------------------------------|
| 디스크 관리 | SAN 용 저장 장치        | 이 문제를 방지하려면 <b>공유 및 저장 장치 관리</b> |
| 콘솔에서 드 | <b>관리자</b> 콘솔을 통해  | <b>자</b> 콘솔을 사용하여 볼륨을 삭제합니다 .    |
| 라이브 또는 | 볼륨을 삭제한 후 볼        |                                  |
| 볼륨을 삭제 | 륨이 계속 디스크 관        |                                  |
| 하면 시스템 | 리 콘솔 아래에 표시        |                                  |
| 충돌을 초래 | 됩니다. 삭제된 볼         |                                  |
| 합니다.   | 륨을 선택하는 경우         |                                  |
|        | PowerVault NX1950  |                                  |
|        | <b>관리 콘솔</b> 이 충돌합 |                                  |
|        | 니다.                |                                  |
|        |                    |                                  |

| 문제                                              | 설명                                                                                                    | 문제 해결 방법 / 솔루션                                      |
|-------------------------------------------------|----------------------------------------------------------------------------------------------------|-----------------------------------------------------|
| Windows 응<br>용프로그램<br>로그에 VDS<br>오류가 보고<br>됩니다. | LUN 을 작성하거나<br>삭제하는 중에 다음<br>오류 메시지가<br>Windows 응용프로<br>그램 로그에 보고됩<br>니다.                                                                                                    | 이 문제를 해결하려면 SMReg 도구를 사용하<br>여 저장 장치 배열에 암호를 설정합니다. |
|                                                 | Storage<br>Manager for<br>SANs<br>encountered<br>the following<br>error(s)<br>while loading<br>information<br>from Virtual<br>Disk Service<br>(VDS) or VDS<br>hardware<br>provider(s).<br>Some of the<br>functionality<br>may not be<br>available on<br>the hardware<br>provider(s).<br>LUN - 'www'<br>IVdsDisk.Quer<br>yExtents<br>'System.Runti<br>me.InteropSer<br>vices.COMExce<br>ption -<br>'Exception<br>from HRESULT:<br>0x80042444 |                                                     |

표 1-4. 관리 문제 (계속)

| 문제                                                                                                    | 설명                                                                                                    | 문제 해결 방법 / 솔루션                                                                                                    |
|----------------------------------------------------------------------------------------------------|----------------------------------------------------------------------------------------------------|----------------------------------------------------------------------------------------------------|
| <b>파일 그룹 등</b><br><b>록 정보</b> 창의<br><b>포 함할 파일</b><br>및 <b>이 동일한</b><br>파일 확장자<br>를 가집니다.                                                                                                    | <b>파일그룹등록정보</b><br>창에서 <b>포함할 파일</b><br>및 <b>제외할 파일</b> 목록<br>에 동일한 파일 확장<br>자가 있을 수 있습니<br>다.                                                                         | <b>과일 차단</b> 작업 중에 <b>포함할 과일</b> 목록에 있는<br>파일은 <b>제외할 과일</b> 목록에 있는 파일보다 높<br>은 우선순위에 있습니다.                                   |
| Microsoft<br>Windows<br>Server 운영<br>체제의<br>Backup Exec<br>10.x 를 사용<br>하여<br>Windows<br>Unified Data<br>Storage<br>Server 2003<br>x64 운영 체<br>제를 실행하<br>는 서버를 보<br>호하는 중에<br><b>BERemote.e</b><br>xe 가 예기치<br>않게 종료됩<br>니다. | Windows Server 운<br>영 체제의 Backup<br>Exec 10.x 를 사용하<br>여 Windows Unified<br>Data Storage Server<br>2003 x64 운영 체제<br>를 보호하는 중에<br>BERemote.exe 가 예<br>기치 않게 종료됩니<br>다. | Symantec 는 Veritas 지원 웹 사이트<br>support.veritas.com 에 있는 기술 자료 문서<br>285187 에 근거하여 이 문제를 처리합니다.                                |
| 클러스터에<br>서 노드 제거                                                                                                    | 서버 연결 관리 항목<br>에서 서버 그룹 항목<br>을 삭제하는 경우<br>LUN 에 대한 액세스<br>가 자동으로 제거됩<br>니다.                                                                                           | 클러스터에서 노드를 분리, 교체 및 삭제하는<br>데 대한 자세한 내용은 저장 장치 시스템과 함<br>께 제공된 Dell PowerVault NX1950 클러스터<br>시스템 설치 및 문제 해결 안내서를 참조하십<br>시오. |

| 문제                                                    | 설명                                                                                                    | 문제 해결 방법 / 솔루션                                          |
|-------------------------------------------------------|----------------------------------------------------------------------------------------------------|---------------------------------------------------------|
| <b>크기를 기준</b><br>으로 정렬 작<br>업이 예상대<br>로 수행되지<br>않습니다. | PowerVault NX1950<br>관리 콘솔에서 열은<br>숫자 값 대신 문자<br>값을 기준으로 정렬<br>됩니다 . 이 문제는<br>다음 마법사에서 발<br>생합니다 .           | 이 문제는 알려진 문제입니다 .                                       |
|                                                       | • LUN <b>작성</b> 마법사<br>하위 시스템 및<br>유형                                                                        |                                                         |
|                                                       | • 공유 폴더 제공 마<br>법사 — 공유 폴더<br>위치                                                                             |                                                         |
|                                                       | • <b>저장 장치 제공</b> 마<br>법사 — LUN 유형                                                                           |                                                         |
|                                                       | 예를 들면, 행은 1,<br>2, 10, 20, 100, 200 대<br>신 1, 10, 100, 2, 20,<br>200 등과 같은 문자<br>열 값을 기준으로 정<br>렬됩니다.        |                                                         |
| Java RDP 세<br>선을 최소화<br>한 후 복원할<br>수 없습니다.            | Java 원격 데스크탑<br>프로토콜 (RDP) 세<br>션을 최소화한 후 전<br>체 화면 모드로 복원<br>할 수 없습니다. 세<br>션을 복원하려는 시<br>도는 가능하지 않습<br>니다. | 이 문제를 해결하려면 브라우저를 닫고 다시<br>시작하여 원격 시스템과의 세션을 구축합니<br>다. |

| 문제                                                                                               | 설명                                                                                                    | 문제 해결 방법 / 솔루션                                                                                    |
|--------------------------------------------------------------------------------------------------|----------------------------------------------------------------------------------------------------|---------------------------------------------------------------------------------------------------|
| 분산 파일 시<br>스템 (DFS)<br>복제 그룹에<br>대한 진단 보<br>고서가 오류<br>를 생성합니<br>다.                               | 복제 그룹에 대한 진<br>단 보고서를 작성하<br>는 경우 다음 오류<br>메시지가 표시됩니<br>다.<br>The health<br>report cannot<br>be generated.<br>Error HRESULT<br>E_FAIL has been<br>returned from a<br>call to a COM<br>component. | 자세한 내용은 Microsoft 지원 웹 사이트<br>support.microsoft.com 에서 Microsoft 기술 자<br>료 문서 912154 를 참조하십시오 .   |
| 게이트웨이<br>솔루션에서<br><b>드라이브 표</b><br>시등 깜박<br>임 옵션은<br>경고 메시지<br>를 반환하며<br>작동하지 않<br>습니다.          | SAN 용 저장 장치<br>관리자를 사용할 경<br>우 드라이브 표시등<br>깜박임 기능이 작동<br>하지 않습니다 .                                                                                                    | 지정된 대로 동작합니다 .                                                                                    |
| LUN 이 할당<br>되면<br>Microsoft<br>Management<br>Console 이<br>WWN 의 포<br>트 할당을 취<br>소하지 못하<br>게 합니다. | 포트를 선택하려고<br>시도할 때 LUN 이<br>이전에 이미 작성되<br>거나 배열에 할당되<br>면 <b>서버 연결 관리</b> 는<br>포트 할당을 취소하<br>지 못하게 합니다.<br>이 작업을 수행하려<br>고 시도하면<br>Microsoft<br>Management<br>Console 충돌이 발<br>생합니다.             | 이 문제는 알려진 문제입니다 . 이 문제를 해<br>결하려면 Microsoft Management Console 을<br>닫고 다시 시작하거나 시스템을 재부팅합니<br>다 . |

표 1-4. 관리 문제 (계속)

| 문제                                                                                    | 설명                                                                                                    | 문제 해결 방법 / 솔루션                                                                |
|---------------------------------------------------------------------------------------|----------------------------------------------------------------------------------------------------|-------------------------------------------------------------------------------|
| 시스템 이벤<br>트 로그가 삭<br>제된 LUN 에<br>대한 EMC<br>Powerpath <sup>®</sup><br>사용 중지를<br>표시합니다. | Microsoft<br>Management<br>Console 에서 LUN<br>을 삭제하는 경우 시<br>스템 이벤트 로그가<br>Powerpath 사용 중<br>지 경로 오류를 표시<br>합니다.       | 시스템 이벤트 로그에 있는 정보는 캐시된 디<br>스크 또는 아직 삭제되지 않은 LUN 입니다 .<br>이 메시지를 무시할 수 있습니다 . |
| 게이트웨이<br>솔루션에서<br>LUN <b>작성</b> 마<br>법사는 사용<br>가능한 여유<br>공간의 잘못<br>된 값을 표시<br>합니다.    | 전체 저장 장치 용량<br>의 19% 가 오버혜드<br>요구사항에 할당되<br>며 이 공간에 데이터<br>를 저장할 수 없습니<br>다.그러나 이 공간<br>은 사용 가능한여유<br>공간으로 표시됩니<br>다. | 이 기능은 지정된 대로 동작합니다 .                                                          |

표 1-4. 관리 문제 (계속)

| 문제                                                                                                    | 설명                                                                                                    | 문제 해결 방법 / 솔루션                                |
|----------------------------------------------------------------------------------------------------|----------------------------------------------------------------------------------------------------|-----------------------------------------------|
| Microsoft<br>iSCSI 스냅<br>인을 사용하<br>여 Microsoft<br>Management<br>Console 을<br>통해 iSCSI<br>스냅샷을 삭<br>제할 수 없습<br>니다. | 볼륨에서 볼륨 새도<br>복사본을 작성하는<br>경우 볼륨에 있는 각<br>iSCSI 가상 디스크<br>의 스냅샷이 작성됩<br>니다. Microsoft<br>iSCSI 소프트웨어<br>대상 →스냅샷 →활<br>성 스냅샷으로 가서<br>Microsoft<br>Management<br>Console 에서 스냅<br>샷을 보고, 복원하<br>거나 장착할 수 있습<br>니다.<br>이 문제는 볼륨에 여<br>러 iSCSI 가상 디스<br>크를 배치하고 볼륨<br>에 볼륨 섀도 복사본<br>이 있을 경우에 발생<br>합니다. 이 볼륨에<br>있는 iSCSI 스냅샷<br>을 삭제할 경우 스냅<br>샷이 삭제되지 않으<br>며 다른 iSCSI 가상<br>디스크 스냅샷의 다<br>루 복사본이 목록에<br>표시됩니다. | 섀도 복사본에서 작성한 스냅샷을 삭제하려<br>면 전제 섀도 복사본을 삭제합니다. |
| 클러스터에<br>서 노드를 제<br>거하려고 시<br>도하면 CLI<br>오류가 발생<br>합니다 .                                                          | cluster node<br><node name=""><br/>/forcecleanup<br/>CLI 명령을 실행한<br/>후 시스템은 시도가<br/>실패했음을 알려주<br/>는 오류 메시지를 표<br/>시합니다.</node>                                                                                                    | 시스템을 다시 부팅하고 명령을 다시 실행합니다.                    |

| 문제                                                                                                  | 설명                                                                                                    | 문제 해결 방법 / 솔루션                                                                                                    |
|----------------------------------------------------------------------------------------------------|----------------------------------------------------------------------------------------------------|----------------------------------------------------------------------------------------------------|
| 게이트웨이<br>솔루션에서<br>GUID 파티<br>션 데이블<br>(GPT) 볼륨<br>을 확장할 수<br>없습니다.                                  | <b>공유 및 저장 장치</b><br>관리 마법사에서 새<br>로 고침하지 않고<br>GPT 볼륨을 확장하<br>는 경우 볼륨을 확장<br>할 수 없습니다 .                                                      | <ul> <li>이 문제를 해결하려면 다음 절차를 수행합니다.</li> <li>1 확장할 볼륨에서 공유를 중지합니다.</li> <li>2 디스크 관리 마법사에서 볼륨 파티션을 삭제합니다.</li> <li>3 공유 및 저장 장치 관리 →볼륨으로 가서 재로 고침을 클릭합니다.</li> <li>4 디스크 관리에서 GPT 로 변환합니다.</li> <li>5 디스크 관리에서 새 볼륨을 포맷하고 새 볼륨에 드라이브 문자를 할당합니다.</li> <li>6 공유 및 저장 장치 관리 콘솔을 새로 고침합니다.</li> <li>이제 볼륨을 확장할 수 있습니다.</li> </ul> |
| 게이트웨이<br>솔루션에서<br>Dell   EMC<br>AX150 저장<br>장치 배열을<br>최대로 확장<br>할 수 없습니<br>다.                       | 분할되지 않은<br>AX150 저장 장치 배<br>열에서 2TB LUN 또<br>는 볼륨을 작성한 후<br>최대로 확장할 수 없<br>습니다. 이 문제는<br><b>공유 및 저장 장치</b><br>관리 마법사를 사용<br>하는 경우에 발생합<br>니다. | • Navisphere 관리자에서 LUN 을 확장합니다.<br>• <b>디스크 관리</b> 또는 Diskpart 유틸리티에서 볼<br>륨을 확장합니다.                                                                                                    |
| 게이트웨이<br>솔루션에서<br>LUN 크기가<br>2TB 보다 클<br>경우 SAN 용<br>저장 장치 관<br>리자 콘솔은<br>잘못된 LUN<br>크기를 표시<br>합니다. | 2TB 보다 큰 모든<br>LUN 은 <b>SAN 용 저<br/>장 장치 관리자</b> 콘솔<br>에서 2TB 로 보고됩<br>니다.                                                                    | 이 문제는 알려진 문제입니다 .                                                                                                    |

| 문제                                                   | 설명                                                                                                    | 문제 해결 방법 / 솔루션                               |
|------------------------------------------------------|----------------------------------------------------------------------------------------------------|----------------------------------------------|
| 게이트웨이<br>솔루션에서<br>최대 LUN 크<br>기로의 확장<br>이 증가됩니<br>다. | 보고된 초기 최대 크<br>기는 소속된 RAID<br>그룹의 요구사항에<br>따라 확장될 수 있습<br>니다. 하나 이상의<br>다음 요소로 인해 저<br>장 장치 배열에서 확<br>장 작업을 수행한 후<br>LUN 확장에 대한 보<br>고된 최대 크기는 증<br>가합니다.                                 | Navisphere 관리자를 통해 허용된 최대 LUN<br>크기를 확인합니다 . |
|                                                      | <ul> <li>RAID 그룹에 필요<br/>한 5~7% 오버헤<br/>드로 인해 RAID<br/>그룹의 최대 크기<br/>를 추정하는 중에<br/>API는 안전 버퍼<br/>영역을 할당합니<br/>다.</li> <li>추가적인 디스크<br/>가 있는 새 RAID<br/>그룹이 작성되었<br/>을 수 있습니다.</li> </ul> |                                              |

표 1-4. 관리 문제 (계속)

| 문제                                                         | 설명                                                                                                    | 문제 해결 방법 / 솔루션                               |
|------------------------------------------------------------|----------------------------------------------------------------------------------------------------|----------------------------------------------|
| 게이트웨이<br>솔루션에서<br>실제 LUN 확<br>장 크기가 필<br>요한 크기보<br>다 작습니다. | LUN 을 성공적으로<br>작성한 후 보고된<br>LUN 크기는 <b>공유 및</b><br>저장 장치 관리 마법<br>사에서 요청한 LUN<br>크기보다 작습니다.                                                                                                    | Navisphere 관리자를 통해 허용된 최대 LUN<br>크기를 확인합니다 . |
|                                                            | 최대 LUN 크기를 추<br>정하는 중에 API 는<br>안전 버퍼 영역을 할<br>당합니다. 또한 최<br>대 LUN 크기는<br>RAID 유형에 따라<br>달라집니다. 오버헤<br>드는 LUN 크기의 약<br>5~7% 입니다. 예를<br>들면, 크기가<br>100GB 인 LUN 에서<br>2TB 의 크기가 오버<br>헤드에 할당됩니다. |                                              |

## 업그레이드 문제

표 1-5 는 업그레이드 중에 발생할 수 있는 문제 및 가능한 문제 해결 방법 또 는 솔루션에 대한 목록을 제공합니다.

#### 표 1-5. 업그레이드 문제

| 문제                                                         | 설명                                                                                                    | 문제 해결 방법 / 솔루션                                                                                                    |
|------------------------------------------------------------|----------------------------------------------------------------------------------------------------|----------------------------------------------------------------------------------------------------|
| 업그레이<br>드 중에 방<br>화벽이 활<br>성화되면<br>문제가 발<br>생할 수 있<br>습니다. | Windows Unified Data<br>Storage Server 2003<br>Standard Edition 에서<br>Windows Unified Data<br>Storage Server 2003<br>Enterprise Edition 으로 업<br>그레이드하는 중에<br>Windows 방화벽이 활성화<br>되면 Microsoft iSCSI 소프<br>트웨어 대상 콘솔에 오류가<br>발생합니다. | 업그레이드를 시작하기 전에 방화벽을<br>비활성화합니다.                                                                                                    |
| 가상 디스<br>크 가져오<br>기                                        | 운영 체제를 다시 배치하기<br>전에 시스템에서 LUN 할당<br>을 올바르게 취소하지 않은<br>경우 SCSI 예약으로 인해<br>새 운영 체제에서 사전 존<br>재하는 LUN 을 사용하지<br>못할 수 있습니다.                                                                                                    | 가상 디스크에서 수동으로 SCSI 예약을<br>삭제해야 합니다 .<br>주 : 가상 디스크에서 SCSI 예약을 삭제하<br>는 데 필요한 명령에 대한 자세한 내용은<br>Dell PowerVault MD3000 저장 장치 관리<br>자 CLI 안내서를 참조하십시오 . |

#### 표 1-5. 업그레이드 문제 (계속)

| 노트가 클러스터에 가입하       다음 단계를 수행합니다.         거입하기       또는 대상을 작성하는 경우         전에 노드       iSCSI 소프트웨어 대상스         에 iSCSI       법인에서 충돌이 발생합니         가상 디스       대인에서 충돌이 발생합니         다.       2 cluadmin.exe→그룹 →클러스터 그룹을 실행합니다.         그를 할당       2 cluadmin.exe→그룹 →클러스터 그룹을 신력합니다.         호 경우       3 클러스터 그룹을 마우스 오른쪽 단추로 클릭하고 새 리소스를 선택합니다.         iSCSI 초       프트웨어         대상 콘솔       4 새 리소스 창에서 WinTarget 를서 비스로 입력하고 리소스 유형을 일반         이 발생합       5 종숙성 창에서 현재 단일 노드 클러스         니다.       5 종숙성 창에서 현재 단일 노드 클러스         이 발생합       6 레지스트리 키인         SOFTWARE/Microsoft\iSCSI Target 를         주가합니다.       8 방화벽을 비활성화하고         %APPDAT&Microsoft\IMMC\nas2 에 있는 캐시 파일을 삭제합니다.         9 Microsoft iSCSI 소프트웨어 대상 서비 스를 시작합니다.         10 PowerVault NX1950 관리 콘솔을 실행 | 문제                                                                                          | 설명                                                                                                    | 문제 해결 방법 / 솔루션                                                                                                    |
|----------------------------------------------------------------------------------------------------|---------------------------------------------------------------------------------------------|----------------------------------------------------------------------------------------------------|----------------------------------------------------------------------------------------------------|
|                                                                                                    | 노드가 권<br>러가입에 ISCSI<br>가상 디 한 한<br>항 CSI 소<br>패상 지 한<br>방 CSI 소<br>대상 전<br>에서 한<br>생<br>니다. | 노드가 클러스터에 가입하<br>기 전에 iSCSI 가상 디스크<br>또는 대상을 작성하는 경우<br><b>iSCSI 소프트웨어 대상</b> 스<br>냅인에서 충돌이 발생합니<br>다. | 다음 단계를 수행합니다.<br>1 Microsoft iSCSI 대상 서비스를 중지한<br>다음 PowerVault NX1950 관리 콘솔을<br>닫습니다.<br>2 cluadmin.exe→그룹→클러스티 그룹을<br>실행합니다.<br>3 클러스티 그룹을 마우스 오른쪽 단추로<br>클릭하고 새 리소스를 선택합니다.<br>4 새 리소스 창에서 WinTarget 를서<br>비스로 입력하고 리소스 유형을 일반<br>리소스로 선택합니다.<br>5 중속성 창에서 현재 단일 노드 클러스<br>터의 클러스터 IP 주소 및 클러스터 이<br>름을 추가합니다.<br>6 레지스트리 키인<br>SOFTWARE\Microsoft\iSCSI Target 를<br>추가합니다.<br>7 WinTarget 리소스를 선택하고 온라인<br>상태로 설정합니다.<br>8 방화벽을 비활성화하고<br>%APPDATA%\Microsoft\MMC\nas2 에<br>있는 캐시 파일을 삭제합니다.<br>9 Microsoft iSCSI 소프트웨어 대상 서비<br>스를 시작합니다. |

#### 42 | 업그레이드 문제